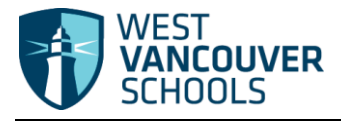

## Logging in to MyEducation BC

| Accessing MyEducation BC:<br>Please visit the MyEducation BC<br>website and the following login box<br>will appear.                                                                                                    | www.myeducation.gov.bc.ca/aspen/logon.do                                                                                                    |
|----------------------------------------------------------------------------------------------------|----------------------------------------------------------------------------------------------------|
| Login:<br>Enter the Login ID and temporary<br>password provided, then click Log On.<br>Note that MyEducation BC is CASE<br>sensitive.                                                                                                    | MyEducation BC Prod                                                                                                    |
| Password:<br>The first time you login, MyEducation<br>BC will request that you change your<br>password.<br>Enter your temporary password into<br>the current password field, enter a<br>new password, confirm and click OK.<br>Note: an error message will appear if<br>you have not used the password<br>requirements listed to create a new<br>password. | Password Requirements   • At lea • Your password has expired.   • At lea • Please create a new one.   • Current Password • Please create a new one.   • Current Password • • • • • • • • • • • • • • • • • • • |

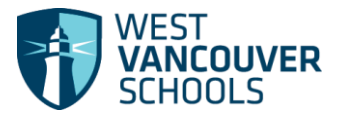

## Logging in - Quick Guide Student

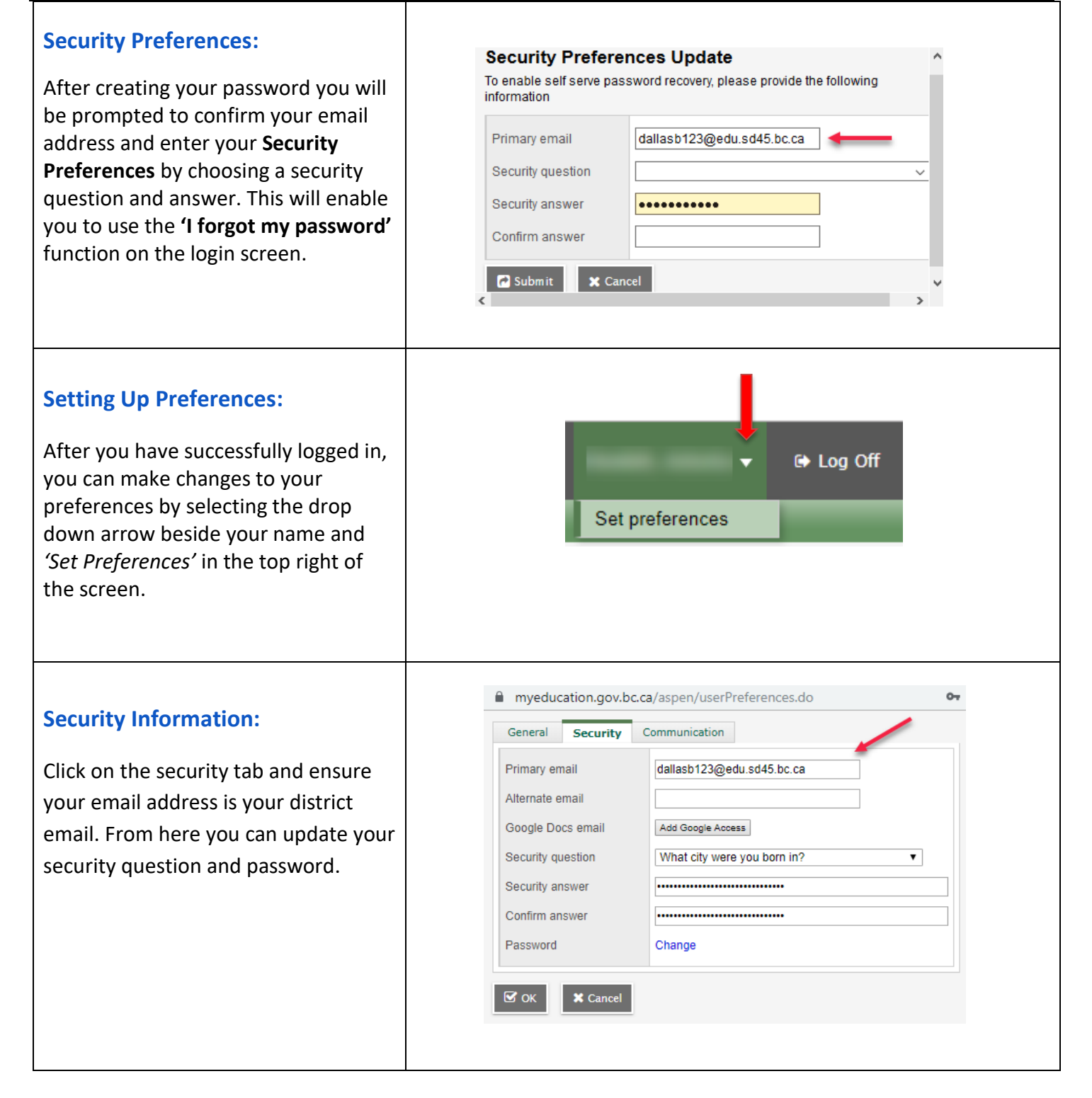